1. 「ツール」メニュー →「オプション」

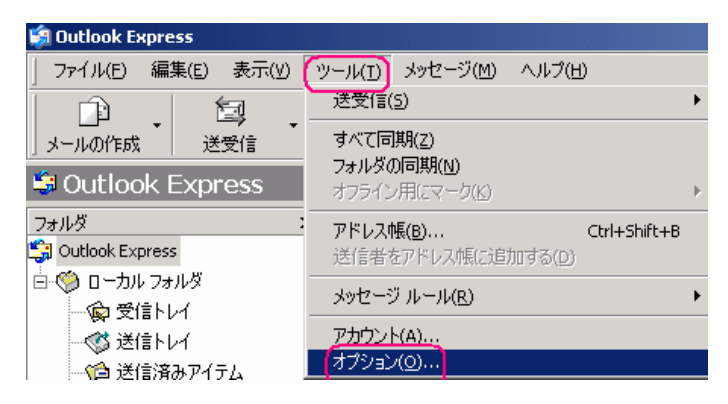

2. 「メンテナンス」タブ →「保存フォルダ」ボタンをクリック

| ネオブション                                            |
|---------------------------------------------------|
| 全般 読み取り 確認メッセージ 送信 作成 署名 スペルチェック セキュリティ 接続 メンデナンス |
| メッセージのクリーンアップ                                     |
|                                                   |
|                                                   |

3. "保存場所"をドラッグしてコピー その後、「キャンセル」 → 「キャンセル」

| 保存場所                            | ×    |
|---------------------------------|------|
| 個人メッセージ ストアは下のフォルダに保存されています(Y): |      |
| C¥Documents and Settings        | enti |
|                                 |      |

4. 「スタート」 →「ファイル名を指定して実行」

| ታላፒወታበቻንፊ(የ) ▶ | (保密し)<br>ファイル名を指定して実行(Q)_<br>プログラン                                                                                                    |
|----------------|----------------------------------------------------------------------------------------------------|
| 1 79-1 🖿       | <ul> <li>ログオフ()</li> <li>()</li> <li>()</li></ul> |

5. 「貼り付け」をして「OK」

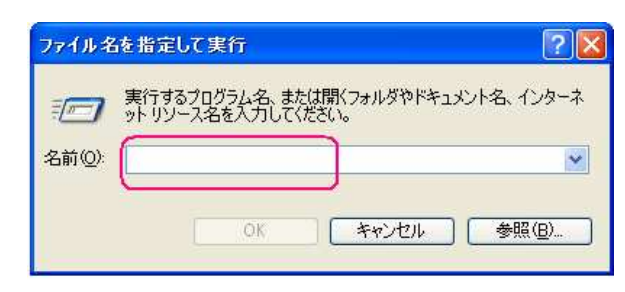

6. 「編集」 →「すべて選択」

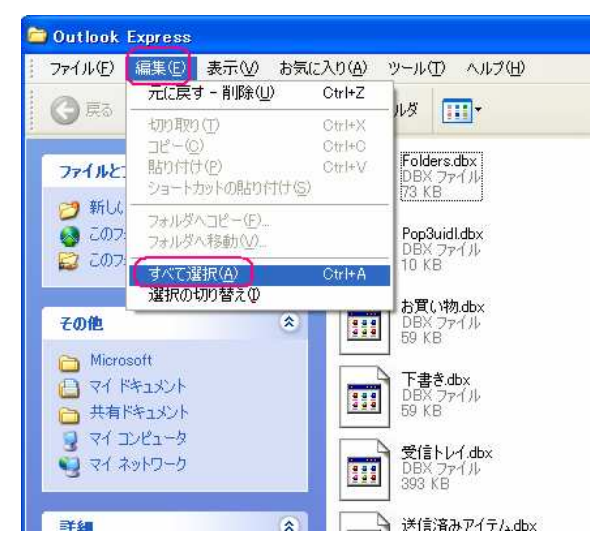

7. 「編集」 →「コピー」

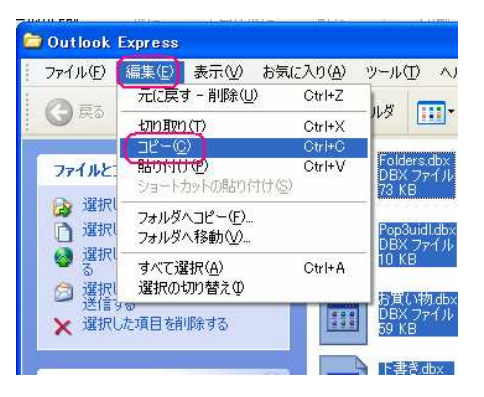

8. 保存したいメディア (ここではリムーバブルディスク) に

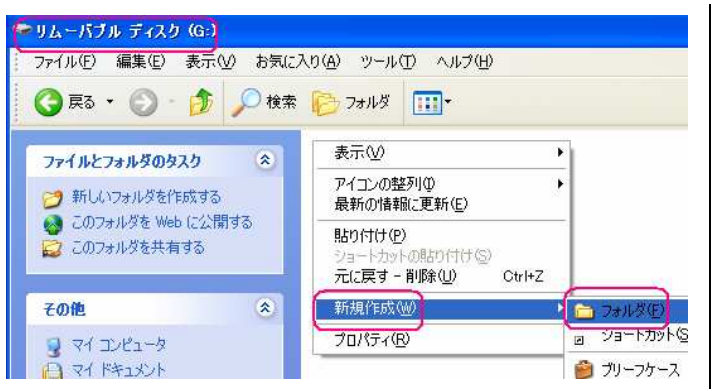

- フォルダを作成します。
  - ・メディアを開く
     ・右クリックして
     「新規作成」 →
  - 「フォルダ」

9. フォルダに適当な名前をつけます。

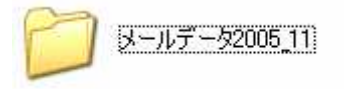

フォルダ名に日付を入れても良いかと。

10. 作成したフォルダを開き、「編集」 → 「貼り付け」をするとフォルダ内にバックアッ プできます。

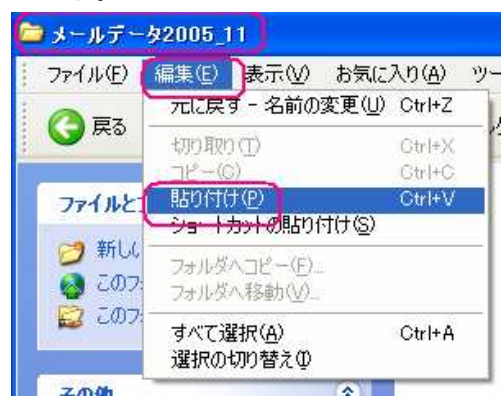

※ メールデータを元に戻す時は、同じ名前のフォルダのデータしか戻りません。 違う フォルダのデータを戻したいときは、同じ名前のフォルダのデータを戻した後で、フォル ダ名を変更すれば戻せます。